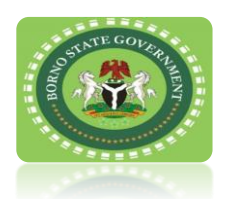

## **ISSUANCE OF DEVELOPMENT PERMIT**

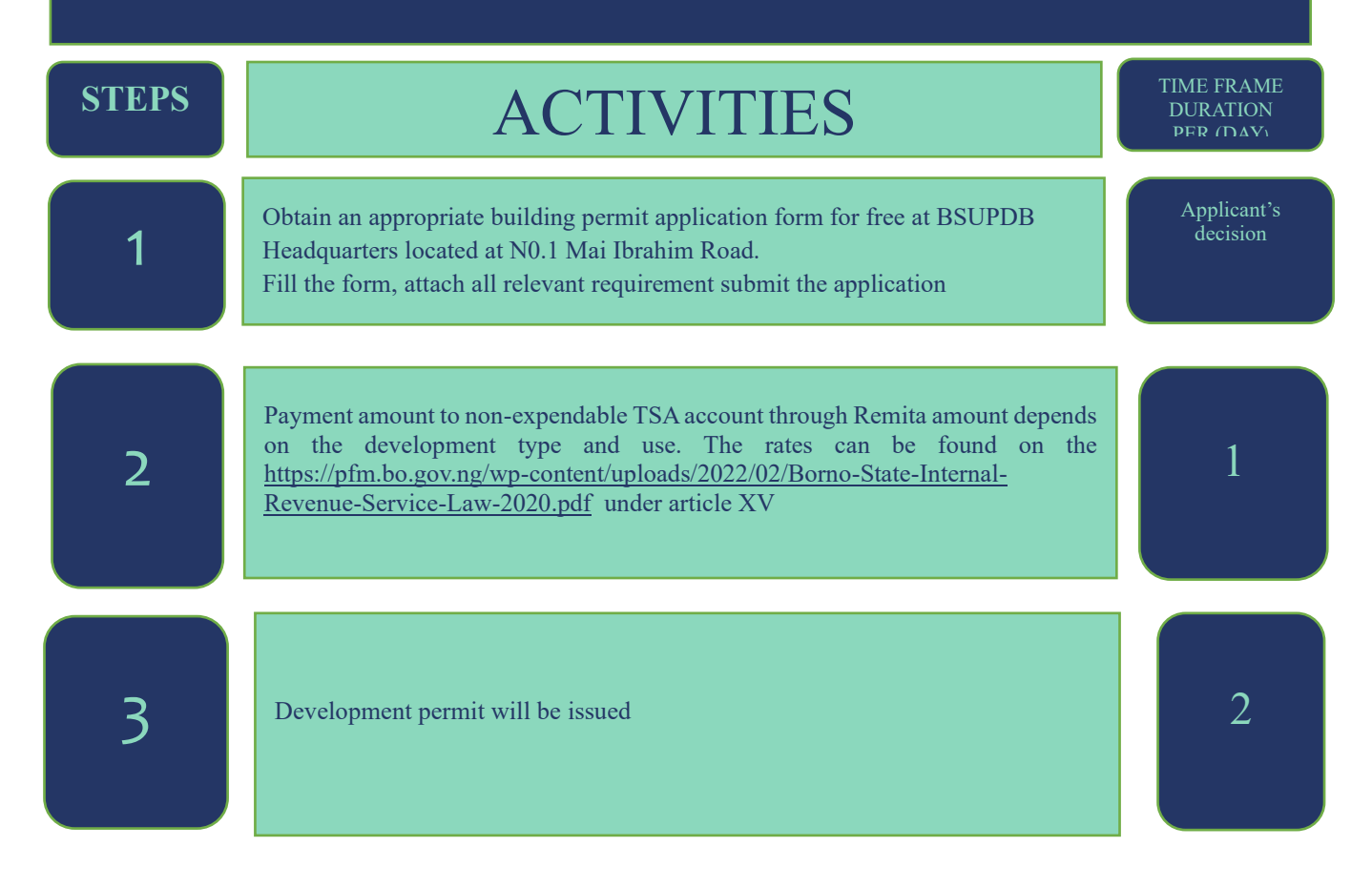

## **Guide to Remita Payment**

This covers all forms of payment made in favor of Borno State Internal Revenue Service.

Follow the steps below to experience a swift payment process to Borno State Internal Revenue Service.

- Type <u>www.remita.net</u> on your web browser
- Click on 'Pay TSA & States'

- Click on Borno State Government
- On the field 'Who do you want to Pay' Type Revenue... A drop down with Borno State Internal Revenue Service will pop up. Click on it and supply the following information
- Name of Service
- Amount to pay
- Payer's Name
- Phone number
- Payer's Email
- Click on the check box 'I am not a robot" if asked
- Click on SUBMIT button to proceed

You can now make payment via any of the payment channels convenient for you as follows:

| Channel                          | How to make payment                                                                                                    |
|----------------------------------|----------------------------------------------------------------------------------------------------|
| Card                             | <ul> <li>Supply your debit card details e.g., Card number,</li> </ul>                                                     |
|                                  | Expiry date, cvv                                                                                                    |
|                                  | <ul> <li>Click on Pay</li> </ul>                                                                                          |
| Bank<br>Branch                   | <ul> <li>Generate your remita retrieval reference (RRR) from<br/><u>www.remita.net</u></li> </ul>                         |
|                                  | <ul> <li>Visit any bank branch</li> </ul>                                                                                 |
|                                  | <ul> <li>Present your payment details to the Teller (over-the-</li> </ul>                                                 |
|                                  | counter) and say you want to pay <b>FEE for BORNO</b><br><b>STATE INTERNAL REVENUE SERVICE via</b> the Remita<br>Platform |
| Internet<br>Banking              | <ul> <li>Log into your bank's Internet banking site</li> </ul>                                                            |
|                                  | <ul> <li>Click on "Remita"</li> </ul>                                                                                     |
|                                  | To make payment without RRR                                                                                               |
|                                  | Under REMITA PAYMENT select 'Remita without RRR'                                                                          |
|                                  | • Click on "Select Biller" and enter BORNO STATE                                                                          |
|                                  | INTERNAL REVENUE SERVICE                                                                                                  |
|                                  | <ul> <li>Click on "Service Type" to select type of tax you</li> </ul>                                                     |
|                                  | want to pay                                                                                                    |
|                                  | Enter other payment details to complete your                                                                              |
|                                  | payment                                                                                                    |
|                                  | To make payment with RRR                                                                                                  |
|                                  | Under "REMITA PAYMENT" select "Remita Payment"                                                                            |
| Remita<br>Collection<br>Platform | • Access the e-Collection platform via <u>www.remita.net</u> or on our website                                            |
|                                  | Click on "PAY TSA & STATES"                                                                                               |
|                                  | Click on "WHO DO YOU WANT TO PAY" and enter<br>BORNO STATE INTERNAL REVENUE SERVICE                                       |
|                                  | <ul> <li>Click on "Service Type" to select the type of fee you</li> </ul>                                                 |

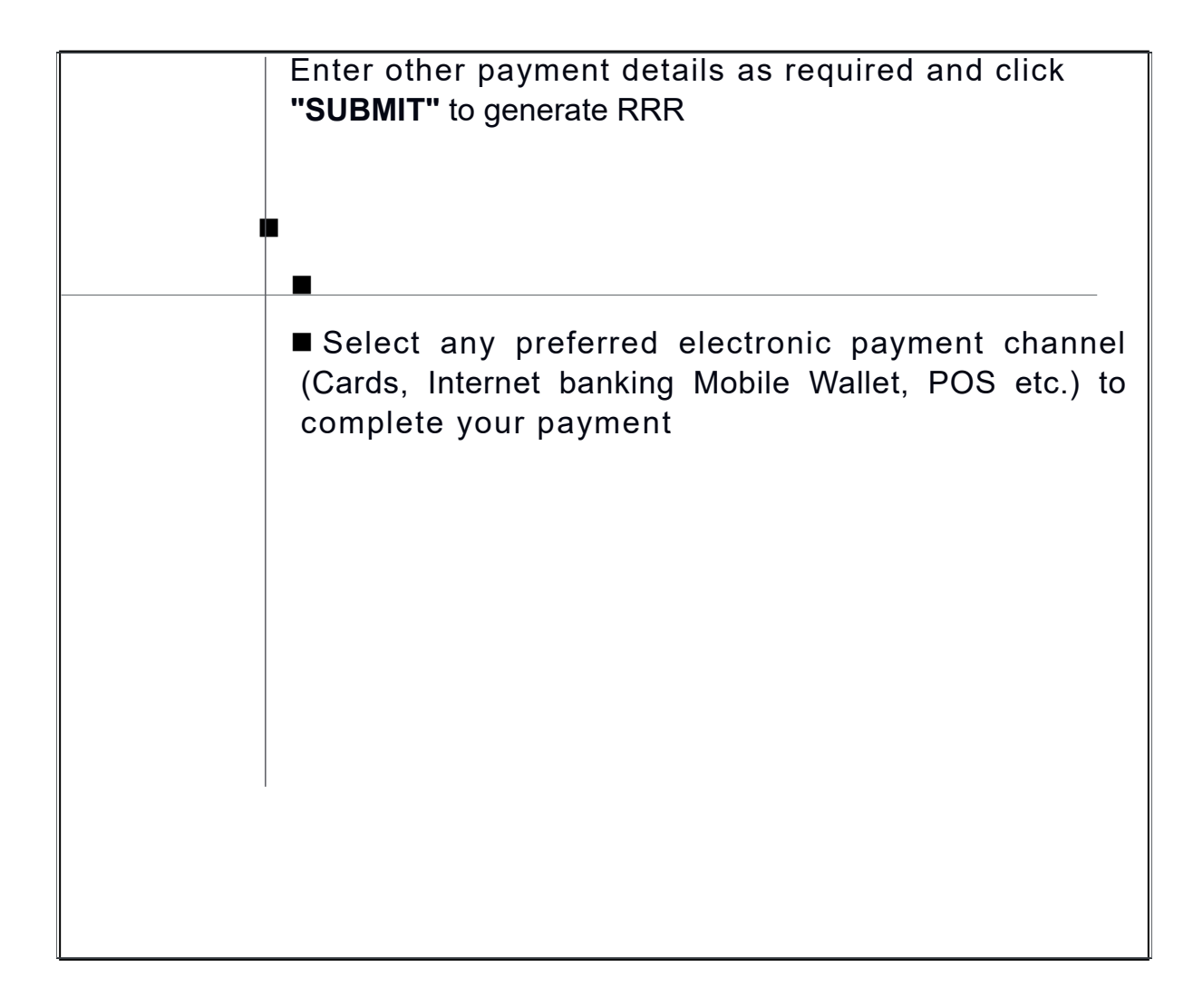

- Generate RRR as explained above
- Log into MDA's Initiator's Remita Profile
- Go to "PAYMENTS"
- Select "MAKE PAYMENTS" and click on "PAY RRR BILLS AND INVOICES"

Registered • Enter RRR in the field provided and click on MDA **"CONTINUE"** Remita

Profile Select account to pay from and click "PROCESS" to complete payment according to the existing payment workflow

Payers will be issued with an electronic receipt following payment, which the payer can take to the Finance department of BORNO STATE INTERNAL REVENUE SERVICE for confirmation in other to receive the applicable service.

If you have any queries or require any assistance on making payment to BORNO STATE INTERNAL REVENUE SERVICE, please contact us at the BORNO STATE INTERNAL REVENUE SERVICE Office, or send a mail to

(E-mail: burcs@bornoirs.com) Thank you.

For more enquiries contact: Borno State Urban Planning and Development Board No1 Mai Ibrahim Road Maiduguri- Contact Persons: 1. TPL Kaka M. Umar +2349127225583 Email: info.bsupdb@gmail.com 2. Surv. Samali Joseph M. +2348052226709, Email samalijoseph@gmail.com

> Signed The General Manager Borno State Urban Planning and Development Board Published 14<sup>th</sup> November, 2022